## ENVOI D'IMAGERIE VERS UN ETABLISSEMENT DE L'APHP VIA ETIAM NEXUS V5

Cette procédure présente un nouveau mode d'envoi d'imagerie vers les établissements de l'APHP.

Dans cette procédure on suppose que l'examen à transférer vers l'APHP a déjà été poussé sur le Nexus de votre établissement.

- 1. Connectez-vous à Nexus et affichez la page « Liste des examens ».
- Sélectionner l'examen à transférer dans la liste des examens, puis cliquer sur le bouton « Télédossier » en bas à droite de la liste. Choisissez impérativement le modèle « Demande d'avis spécialisé » :

| m | = | Nexus          | Examens                        |    |            |              |           |                                                          | ?               | C ETIA         | M Utilisateur |
|---|---|----------------|--------------------------------|----|------------|--------------|-----------|----------------------------------------------------------|-----------------|----------------|---------------|
|   | + | Ajouter des ex | amens Actions 🗸                |    |            |              |           |                                                          |                 |                |               |
|   | ø | Réalisation    | <ul><li>✓ ✗ Modalité</li></ul> |    | • × Non    | n du patient |           | ×                                                        | Rechercher      |                | ×             |
|   |   |                |                                |    |            |              |           |                                                          |                 |                | <i>с</i> <    |
|   |   | Réception ÷    | Nom du patient                 | Se | Né(e) le   | Identifiant  | Réalisati | ion Modal                                                | Туре            | N° de RD'      |               |
|   |   | 10:24          | Antonio di Sonologi            |    |            | 1012758      | 9 déc, 0  | 9:18 MR                                                  | CRANE           | _              |               |
|   |   | 10:09          | 1010002-2008                   | -  |            |              | 10.00     | Demande d'a                                              | ivis spécialisé |                |               |
|   |   | 09:31          | TRACTING STR.                  |    | 11444      | country .    | 17 nov,   | Prefotoh                                                 |                 |                |               |
|   |   | 09:23          | And the second second          | *  | 1          | 1000         | 1 déc, 1  | Demande d'a                                              | avis (v4)       |                |               |
|   |   | 09:15          | participant de conserve        |    | 1,000,000  |              | 4 nov, :  | SFCE Relect                                              | ure protocoles  | - Réseau Onco  | pédiatrie     |
| 6 |   | 22 déc, 18:43  | ORTIF-DEMO-1 Pamela            | F  | 6 oct 1955 | ORTIFDEMO1   | 27 mar    | SFCE/SFIPP Avis Radiologique - Réseau Oncopédiatrie      |                 |                | ncopédiatrie  |
|   |   | 22 déc, 16:41  | DECEMBER METHOD                |    | 11100-000  | 100.00       | 21 déc    | SFCE/SFIPP                                               | Transfert Doss  | ier - Réseau O | ncopédiatrie  |
|   |   | 22 déc, 16:01  |                                |    | 1.000      |              | 16 déc    | SFIPP Relect                                             | ture protocoles | - Réseau Onco  | pédiatrie     |
|   |   | 22 déc, 15:06  | of some large front is         |    |            | -            | 5 nov, :  | Transfert d'imagerie (v4)<br>Transfert examen vers AP-HP |                 |                |               |
|   |   |                |                                |    |            |              |           | Ĩ                                                        | Visualiser      | Té             | lédossier     |

Lorsque le télédossier s'affiche, sélectionnez le correspondant : vous devez choisir pour établissement « Paris – A.P.H.P. – Ortif » puis dans les communautés, la communauté «xxx - NEXUS » de l'établissement cible. Ci-dessous un exemple pour envoyer vers Lariboisière :

| LA RIBOISI<br>Paris - A.P.H. | ERE - NEXUS<br>P Ortif |                    |                                                         |                                                        |          |
|------------------------------|------------------------|--------------------|---------------------------------------------------------|--------------------------------------------------------|----------|
| Annuaire                     | Les établisseme        | ents utilisant une | version antérieure de Nexus incompatible<br>Communautés | e avec ce type de télédossier sont :<br>Correspondants | masqués. |
|                              | Paris                  | Q                  | riboisiere                                              | Q                                                      | c        |
|                              | Paris_Institut-CURIE   | ~                  | Tous les correspondants                                 |                                                        |          |
|                              | Paris - A.P.H.P Ortif  |                    | LA RIBOISIERE -                                         | +                                                      |          |
|                              | Paris - Bachaumont     |                    | A BIBOISIERE - Neurologie                               | +                                                      |          |
|                              |                        |                    | LA RIBOISIERE -<br>Neuroradiologie diagnostique         | +                                                      |          |
|                              |                        |                    | LA RIBOISIERE -<br>Neuroradiologie<br>interventionnelle | +                                                      |          |
|                              |                        |                    | LA RIBOISIERE - NEXUS                                   | Ť.                                                     |          |
|                              |                        |                    |                                                         |                                                        |          |

N'oubliez pas de sélectionner votre propre communauté d'envoi si vous la connaissez :

| m   | Ħ                            | Nexus   Télédoss | iers                                           |                     | ?                    | C ETIAM Utilisateur → |
|-----|------------------------------|------------------|------------------------------------------------|---------------------|----------------------|-----------------------|
| 5   | Demande d'avis spécialisé    |                  | Expéditeur                                     |                     |                      | A                     |
|     | Routine En cours de création |                  | Lutilisateur ETIAM                             | Envoyer au nom de : | Moi-même<br>Moi-même |                       |
| »—— |                              |                  | Correspondants                                 |                     | PACS_Paris           |                       |
|     | Patient                      | Q                | LA RIBOISIERE - NEXUS<br>Paris - A.P.H.P Ortif |                     | PACS_StCloud         | _                     |
|     | Nom :                        | ORTIF-DEMO-1     | Sélectionner                                   |                     |                      |                       |
|     | Prénom :                     | Pamela           |                                                |                     |                      |                       |

4. Complétez le formulaire de demande : le consentement du patient et le motif de l'envoi sont obligatoires.

| exte de la demande                    |                                                                              |                        | Brouillon enre | gistré automatiqu |
|---------------------------------------|------------------------------------------------------------------------------|------------------------|----------------|-------------------|
| Patient                               |                                                                              |                        |                |                   |
| Téléphone personne de<br>confiance    |                                                                              |                        |                |                   |
| Consentement acte<br>télémédecine (*) | Accord du patient                                                            | e confiance            |                |                   |
| Demande                               | Impossible à recueillir                                                      |                        |                |                   |
| otif de votre demande (*)             | <ul> <li>Préparation d'une RCP</li> <li>Téléexpertise (préciser l</li> </ul> | e domaine de spéciali  | té)            |                   |
|                                       | <ul> <li>Autre (préciser)</li> </ul>                                         |                        |                |                   |
| Votre demande                         |                                                                              |                        |                |                   |
| Examens DICOM                         | Examen(s) ajouté(s) :                                                        |                        |                |                   |
|                                       | MR - 27 mars 2013 -<br>08:34                                                 | ORTIF-DEMO-1<br>Pamela | 1.73 Mo 👁      | ×                 |
|                                       | Ajouter                                                                      |                        |                |                   |
| Documents joints                      |                                                                              |                        |                |                   |
|                                       | Ajouter                                                                      |                        |                |                   |
|                                       |                                                                              |                        |                |                   |

5. Enfin, cliquez sur « Envoyer ».

Le dossier et l'imagerie associée seront transférés vers le Nexus ORTIF de l'APHP. L'imagerie sera transférée vers le PACS de l'établissement que vous aurez choisi comme correspondant.